Guía Rápida Tosibox Configuración 3G Conexión *Lock to Key* 

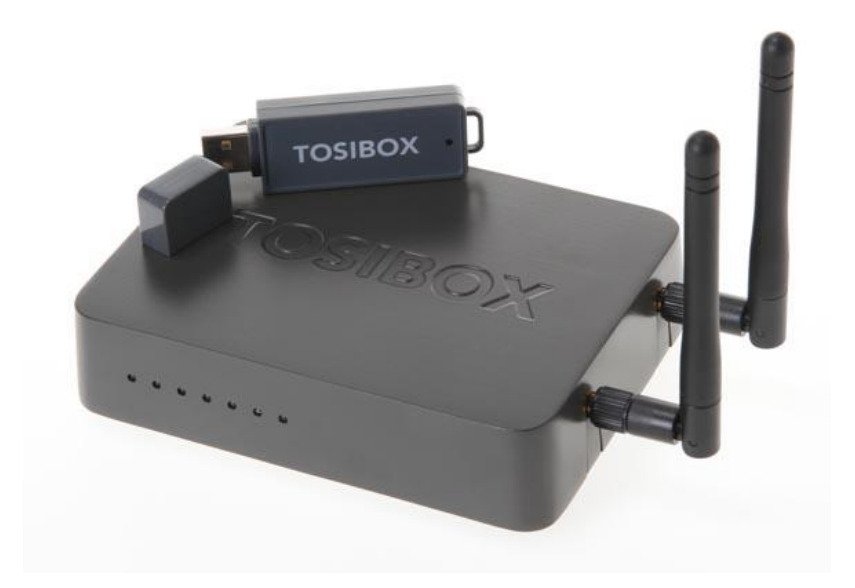

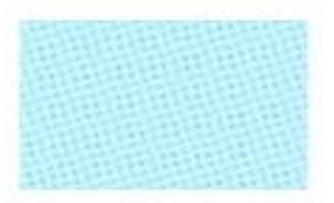

Guía Tosibox Configuración 3G Conexión *Lock to Key* 

Versión manual: 1.0 Fecha: 18/12/2014

www.elion.es

Servicio Asistencia Técnica Farell, 5 08014 Barcelona Tel. 932 982 040 soporte.tecnico@elion.es

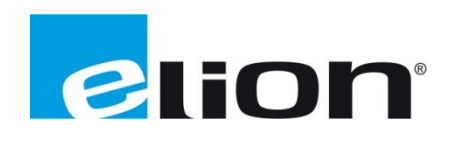

# 1. Alcance

Este documento describe los pasos necesarios a seguir para serializar una key a un Lock.

## 2. Glosario de términos

Se enumeran y describen los términos a los que se hará referencia posteriormente en este documento.

• Key (ver Fig.1)

Llave inteligente (microprocesador) con puerto USB para conectarse, que establece conexión con el Lock.

• Sub Key

Key accesoria que tiene limitados los derechos de usuario.

• Backup Key

Duplicado de la *Key* original. Todas las serializaciones y derechos de usuario son sincronizados automáticamente entre la *backup key* y la *key* original.

• Lock (ver Fig.2)

Dispositivo principal, con dos modos de funcionamiento. En **modo cliente**, el lock automáticamente busca dispositivos en la misma **red local** dónde está conectado. Es necesario acceder al software para activar este modo.

En **el modo por defecto** solo los dispositivos de red conectados directamente a los **puertos LAN** del *Lock* son accesibles. El *lock* crea su propia red local, distribuyendo automáticamente las direcciones IP. Admite conexiones mediante un cable de red al puerto WAN, conexión Wireless o insertando un router 3G compatible con tosibox.

• DHCP-Server

Dispositivo de red que distribuye las direcciones IP a los otros dispositivos de la misma red.

Serializado

Asignación de un código único para cada key.

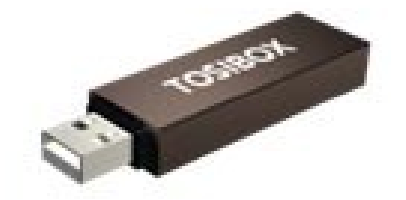

Fig.1. Key

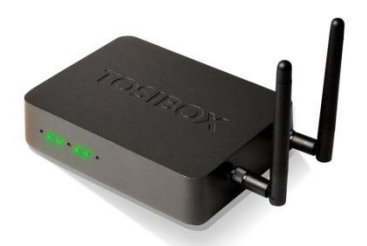

Fig.2. Lock

# 3. Configuración 3G

Es posible conectar el *Lock* a internet mediante un modem 3G. Puede ver una lista de los modems compatibles en la página web de Tosibox: <u>http://help.tosibox.fi</u>

Los pasos a seguir son los siguientes:

1. Loguearse como administrador, y hacer click en *Network-> 3G*.

| TOSIBOX                                                                                                    |                                                                                                    |         |  |
|----------------------------------------------------------------------------------------------------|----------------------------------------------------------------------------------------------------|---------|--|
| STATUS SETTINGS NETWORK                                                                                     |                                                                                                    |         |  |
| Interfaces Wireless Static routes Routes and MACs WAN priority DHCP<br>LAN WHN 3G: WAN client<br>Interfaces |                                                                                                    |         |  |
| Network                                                                                                    | Status                                                                                                    | Actions |  |
| LAN                                                                                                    | Uptime (h) 30n 365<br>HAC Address 10:0848900.2E2AC<br>RX: 2125.55 KB (1549 Pits.)<br>TX: 340.63 KB (2633 Pits.)<br>IIV#1: (10.3.1.282/4                           | d Edt   |  |
| WAN                                                                                                    | Uptime (h) 30h 246<br>MAC.Address: U058/B900/2E3/D<br>RX: 3.05 M8 (24150 Pkts)<br>TX: 1.46 M8 (7974 Pkts)<br>ITX: 1.46 M8 (7974 Pkts)<br>ITX: 1.46 M8 (7974 Pkts) | Z Edit  |  |
| 3G                                                                                                    | Uptimes (h) 27m 346<br>(K) 10000 B (7 MsL)<br>TX: 124.00 B (7 MsL)<br>IV+1 10.93.20.25/92                                                                         | Z Edt   |  |
| WLAN client                                                                                                 | Disabled                                                                                                    | Z Edit  |  |
| Tosibox Lock tb-109ab9002eac - Software version v2.13.0                                                     |                                                                                                    |         |  |

2. Rellenar el campo *APN* y si es necesario el campo *PIN* correspondientes a la configuración de la tarjeta *SIM*.

| TOSIBOX                                                             |                                                                                               |
|---------------------------------------------------------------------|-----------------------------------------------------------------------------------------------|
| STATUS SETTINGS NETWORK                                             | 🤌 Logout (admin)                                                                              |
| Interfaces Wireless Static routes Routes and MACs WAN priority DHCP |                                                                                               |
| LAN WAN 3G WLAN client                                              |                                                                                               |
| 3G configuration                                                    |                                                                                               |
| Common Configuration General Setup Advanced Settings                |                                                                                               |
| Status                                                              | Uptime: 0h 28m 31s<br>RX: 100.00 B (7 PMs.)<br>TX: 124.00 B (7 PMs.)<br>TPv4: 10.93.220.25/32 |
| Protocol                                                            | Automatic 💌                                                                                   |
| Network preference                                                  | Automatic (2G/3G/4G) •                                                                        |
| PIN                                                                 | 2525<br>PIN code for the SIM card.                                                            |
| APN autoconfiguration                                               | Ø If checked, try to configure APN settings automatically based on the current operator.      |
| APN                                                                 | airtelwap.es                                                                                  |
| PAP/CHAP username                                                   |                                                                                               |
| PAP/CHAP password                                                   | <i>) a</i>                                                                                    |
| I Save                                                              |                                                                                               |
|                                                                     | Tosibox Lock tb-109ab9002eac - Software version v2.13.0                                       |

- 3. Se puede forzar el modo operador para trabajar siempre en 2G o 3G, deshabilitando el cambio automático según cobertura.
- 4. Confirmar la selección, *SAVE*.
- 5. Conectar ahora un módem 3G soportado al puerto USB del *Lock*.

La conexión 3G está lista. Es importante asegurarse de que el módem 3G utilizado es compatible con Tosibox.

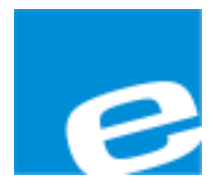

ELION, S.A.

Farell, 5 08014 Barcelona Tel. 932 982 000 Fax 934 311 800 elion@elion.es www.elion.es

### DELEGACIONES:

# Cataluña:

Farell, 5 08014 Barcelona Tel. 932 982 000 Fax 934 311 800 elion@elion.es

#### Centro:

Avda. Burgos, 28-8°B 28033 Madrid Tel. 913 835 709 Fax 913 835 710 elionmad@elion.es

#### Norte:

Avda. Ategorrieta, 9-4ºDerecha 20013 San Sebastián Tel. 943 292 795 Fax 934 326 515 aayala@elion.es

#### Sur:

Urb. La Cierva, c/ Lince, 14 41510 Mairena del Alcor - Sevilla Tel. 955 943 441 Fax 955 745 861 egiraldez@elion.es

Servicio Asistencia Técnica Farell, 5 08014 Barcelona Tel. 932 982 040 soporte.tecnico@elion.es

### DISTRIBUIDORES EN TODA ESPAÑA